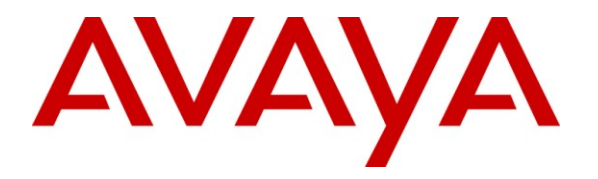

Avaya Solution & Interoperability Test Lab

# **Application Notes for Configuring a SIP Trunk between AudioCodes Mediant 3000 and Avaya IP Office - Issue 1.0**

#### Abstract

These Application Notes describe the steps to configure a SIP trunk between AudioCodes Mediant 3000 and Avaya IP Office.

The AudioCodes Mediant 3000 is a SIP Session Border Controller (SBC) that manages and protects the flow of SIP signaling and related media across an untrusted IP network. The compliance testing focused on telephony scenarios between an enterprise site, where the AudioCodes Mediant 3000 and Avaya IP Office were located, and a second site simulating a service provider service node.

Information in these Application Notes has been obtained through DevConnect compliance testing and additional technical discussions. Testing was conducted via the DevConnect Program at the Avaya Solution and Interoperability Test Lab.

## 1. Introduction

These Application Notes describe a sample configuration for a network consisting of Avaya IP Office connected to an AudioCodes Mediant 3000 e-SBC via a SIP trunk.

The compliance testing focused on telephony scenarios between an enterprise site, where the AudioCodes Mediant 3000 e-SBC and Avaya IP Office were located, and a second site simulating a service provider service node.

#### 2. General Test Approach and Test Results

The general test approach was to make calls between the main enterprise site and the 2nd site simulating a service provider service node using various codec settings and exercising common telephony features.

#### 2.1. Interoperability Compliance Testing

The compliance testing focused on interoperability between AudioCodes Mediant 3000 and Avaya IP Office by making calls between the enterprise site and a second site simulating a service provide service node that were connected through the Mediant 3000 using direct SIP trunks. The following functions and features were tested:

- Calls from both SIP and non-SIP endpoints between sites
- G.711 µLAW, G.711ALAW, and G.729(a) codec support
- Proper recognition of DTMF transmissions by navigating voicemail menus
- Proper operation of voicemail with message waiting indicators (MWI)
- Telephony features including Multiple Call Appearances, Hold, Transfer, Conference, Call Forwarding, Call Park, Call Pickup, and Send All Calls.
- Inbound and outbound fax calls.
- Calls using IP Office Softphone
- Proper system recovery after a Mediant 3000 restart and/or re-establishment of broken IP connectivity.

#### 2.2. Test Results

The AudioCodes Mediant 3000 passed compliance testing.

#### 2.3. Support

For technical support on the AudioCodes Mediant 3000, visit their online support at <u>http://www.audiocodes.com/support</u>.

# 3. Reference Configuration

**Figure 1** illustrates the test configuration. The test configuration shows two sites connected via a SIP trunk across an untrusted IP network: the main enterprise site and a second site that simulates a service provider service node. The AudioCodes Mediant 3000 Session Border Controller (SBC) is at the edge of the main site. The public side of the Mediant 3000 is connected to the untrusted network and the private side is connected to the trusted corporate LAN.

All SIP traffic between two sites flows through the Mediant 3000. In this manner, the Mediant 3000 can protect the main site's infrastructure from any SIP-based attacks. The voice communication across the untrusted network uses SIP over TCP and RTP for the media streams.

IP Office connects to the Mediant 3000 using a SIP trunk. IP Office endpoints include both 3<sup>rd</sup> party SIP and Avaya non-SIP endpoints.

The  $2^{nd}$  site (shown as a cloud), simulates a service provider service node, and comprises of a Communication Manager, System Manager, and Session Manager, with both SIP and non-SIP endpoints.

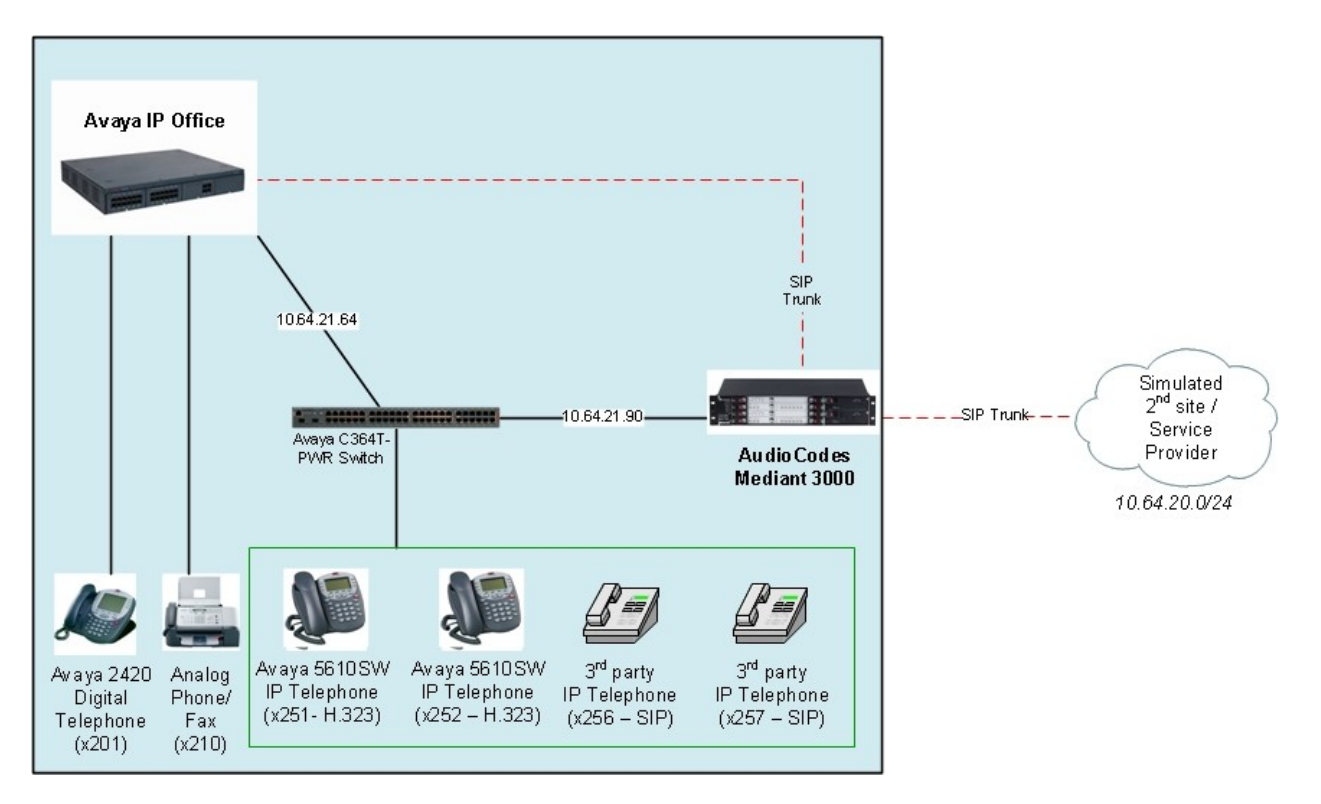

Figure 1: AudioCodes Mediant 3000 SIP Trunking Test Configuration

# 4. Equipment and Software Validated

The following equipment and software were used for the sample configuration provided:

| Equipment                            | Software    |
|--------------------------------------|-------------|
| Avaya IP Office 500                  | 6.1 (5)     |
|                                      |             |
| Avaya IP Office 500 Phone Expansion  | 6.1 (5)     |
| Module Analog POTS 30 V2             |             |
| Avaya IP Office Manager (Windows PC) | 8.1 (5)     |
| Avaya 5610SW IP Telephone (H.323)    | 2.9.1       |
| Avaya 2420 Digital Telephone         | R6 Firmware |
| Avaya 5420 Digital Phone             | R6 Firmware |
| Avaya 6210 Analog Telephone          | n/a         |
| Avaya IP Office Softphone            | 3.0         |
| Fax Machine                          | -           |
| AudioCodes Mediant 3000              | 6.2         |

# 5. Configure Avaya IP Office

This section describes the steps required for configuring a static SIP trunk on IP Office.

IP Office is configured via the IP Office Manager program. Log into the IP Office Manager PC and select **Start-All Programs->IP Office->Manager** to launch the Manager application. Log into the Manager application using the appropriate credentials.

#### 1. Verify the SIP Trunk Channels License.

Click on License in the left panel. Confirm that there is a valid SIP Trunk Channels entry.

If a required feature is not enabled or there is insufficient capacity, contact an authorized Avaya sales representative to make the appropriate changes.

| 👫 Avaya IP Office R6.1 Manager 00E007                                                                                                    | 05345B [6.1(5)] [Administrato                                                                                                    | r (Administrator)                                                                     | ]                                                                               |                     |
|----------------------------------------------------------------------------------------------------|----------------------------------------------------------------------------------------------------|---------------------------------------------------------------------------------------|---------------------------------------------------------------------------------|---------------------|
| File Edit View Tools Help                                                                                                    |                                                                                                    |                                                                                       |                                                                                 |                     |
| 00E007053458 • License                                                                                                    | <ul> <li>SIP Trunk Channels</li> </ul>                                                                                                    | • <u> </u> 2 🗁 • I                                                                    | a   🖪 🔜 🔔   🗸 🛎 🏞 🔞                                                             |                     |
| IP Offices                                                                                                    | License                                                                                                    | XXX<br>III                                                                            | SIP Trunk Channels                                                              | 📸 •   🗙   •   <   > |
| <ul> <li>BOOTP (4)</li> <li>Operator (3)</li> <li>System (1)</li> <li>Control Unit (4)</li> <li>Extension (54)</li> <li>User (52)</li> <li>WintGroup (1)</li> <li>Short Code (61)</li> <li>Service (0)</li> <li>RAS (1)</li> <li>Incoming Call Route (1)</li> <li>WanPort (0)</li> <li>Time Profile (1)</li> <li>Firewal Profile (1)</li> <li>Firewal Profile (1)</li> <li>Firewal Profile (1)</li> <li>User Rights (8)</li> <li>Acs (1)</li> <li>Wahort Code (1)</li> <li>Was Rights (8)</li> <li>Firewal Profile (0)</li> <li>Was Rights (8)</li> <li>Firewal Profile (1)</li> <li>Firewal Profile (1)</li> <li< td=""><td>License Type Office Worker One-X Portal for IP Office One-X Portal for IP Office Phone Manager Pro Phone Manager Pro Preferred Edition (VoiceMail Pr Preferred Edition (VoiceMail Pr Preferred Edition Additional V Proactive Reporting RAS LRQ Support (Rapid Resp Raceptionist Report Viewer Stef Trunk Channels Smail Office Edition WEFI Smail Office Edition WEFI Smail Office Edition WIFI Smail Office Edition WIFI UNUS Web Services Unused (1) VCM Channel Migration WMPro Database Interface WMPro Networked Messaging WMPro Outdok. Interface WMPro Recordings Administrat WMPro TIS (Generic) WMPro TIS (Generic) WMPro TIS (Generic) WMPro TIS (Generic) WMPro TIS (Generic) WMPro TIS (Generic)</td><td>Licenses<br/>License Key<br/>License Type<br/>License Status<br/>Instances<br/>Expiry Date</td><td>u3H2HpSuLXcPSJmUao_s_rSY9QSId5IM<br/>SIP Trunk Channels<br/>Valid<br/>255<br/>Never</td><td>Cancel</td></li<></ul> | License Type Office Worker One-X Portal for IP Office One-X Portal for IP Office Phone Manager Pro Phone Manager Pro Preferred Edition (VoiceMail Pr Preferred Edition (VoiceMail Pr Preferred Edition Additional V Proactive Reporting RAS LRQ Support (Rapid Resp Raceptionist Report Viewer Stef Trunk Channels Smail Office Edition WEFI Smail Office Edition WEFI Smail Office Edition WIFI Smail Office Edition WIFI UNUS Web Services Unused (1) VCM Channel Migration WMPro Database Interface WMPro Networked Messaging WMPro Outdok. Interface WMPro Recordings Administrat WMPro TIS (Generic) WMPro TIS (Generic) WMPro TIS (Generic) WMPro TIS (Generic) WMPro TIS (Generic) WMPro TIS (Generic) | Licenses<br>License Key<br>License Type<br>License Status<br>Instances<br>Expiry Date | u3H2HpSuLXcPSJmUao_s_rSY9QSId5IM<br>SIP Trunk Channels<br>Valid<br>255<br>Never | Cancel              |

#### 2. Enable SIP Trunks.

Select System in the left panel. Click the LAN2 tab. Under the LAN2 tab, select the VOIP tab, and check the SIP Trunks Enable box. Click the OK button.

| 🜃 Avaya IP Office R6.1 Manager 00E007                                                                                                    | 05345B [6.1(5)] [Administrato | r(Administrator)]                                                                                                    |                |
|----------------------------------------------------------------------------------------------------|-------------------------------|----------------------------------------------------------------------------------------------------|----------------|
| File Edit View Tools Help                                                                                                    |                               |                                                                                                    |                |
| 00E007053458 System                                                                                                    | 00E00705345B                  |                                                                                                    |                |
| IP Offices                                                                                                    | System                        | 🗄 00E00705345B 🛗 🚽 🕽                                                                                                    | ×   ✔   <   >] |
| <ul> <li>BOOTP (4)</li> <li>Goperator (3)</li> <li>System (1)</li> <li>-↑ Line (2)</li> <li>Control Unit (4)</li> <li>Extension (54)</li> <li>User (52)</li> <li>HuntGroup (1)</li> <li>Short Code (61)</li> <li>Service (0)</li> <li>AR5 (1)</li> <li>Tincoming Call Route (1)</li> <li>WanPort (0)</li> <li>Orectory (0)</li> <li>(1)</li> <li>Firewall Profile (0)</li> <li>Firewall Profile (1)</li> <li>Firewall Profile (2)</li> <li>Account Code (1)</li> <li>License (72)</li> <li>Unronel (0)</li> <li>User Rights (8)</li> <li>✓ AR5 (1)</li> <li>Authorization Code (1)</li> <li>FS Location Request (0)</li> <li>¥ E911 System (1)</li> </ul> | Name                          | System       LAN1       LAN2       DNS       Voicemail       Telephony       Directory Services       System Events       SMTP         LAN Settings       VoIP       Network Topology       SIP Registrar         Image: H323 Gatekeeper Enable       Image: SIP Trunks Enable       Image: SIP Registrar Enable         Image: H323 Auto-create Extn       Port Number Range       Port Range (Minimum)       19152         Image: H323 Auto-create User       Port Range (Maximum)       53246       Image: Signature         Image: Enable RTCP Monitoring       Port Range (Maximum)       53246       Image: Signature         Image: Enable RTCP Monitoring       Image: Signature       Image: Signature       Image: Signature         Image: Enable RTCP Monitoring       Image: Signature       Image: Signature       Image: Signature         Image: Enable RTCP Monitoring       Image: Signature       Image: Signature       Image: Signature         Image: Discreption       Image: Signature       Image: Signature       Image: Signature       Image: Signature         Image: Discreption       Image: Signature       Image: Signature       Image: Signature       Image: Signature         Image: Discreption       Image: Signature       Image: Signature       Image: Signature       Image: Signature         Image: Discreption | SMDR Twir ()   |

#### 3. *Create a SIP line.*

Select Line in the left panel. Right-click and select New→SIP Line. The screen below appears. Note the Line Number, or select another unused line number.

| 👫 Avaya IP Office R6.1 Manager 00E00705:                                                                                                    | 345B [6.1(5)] [Administrator(Adm | inistrator)]                                                                                                    |                                                                                                    |                       |
|----------------------------------------------------------------------------------------------------|----------------------------------|----------------------------------------------------------------------------------------------------|----------------------------------------------------------------------------------------------------|-----------------------|
| File Edit View Tools Help                                                                                                    |                                  |                                                                                                    |                                                                                                    |                       |
| i 00E007053458 • Line                                                                                                    | • 17                             | 2. 🖻 - 🖬 🖪 🖪 🔜 🚺 🗸 🛎 🔁                                                                                                    |                                                                                                    |                       |
| IP Offices                                                                                                    | Line                             | SIP Line - L                                                                                                    | ine 17                                                                                                    | 📸 -   🗙   🗸   >       |
| ♣ BOOTP (4)         ♥ Operator (3)         ♥ Operator (3)         ♥ System (1)         ↑↑ Line (2)         ● Control Unit (4)         ● Extension (54)         ● User (52)         ● HuntGroup (1)         ● Short Code (61)         ● Service (0)         ● Incoming Call Route (1)         ● WarPort (0)         ● Directory (0)         ● Time Profile (1)         ● IP Route (2)         ● Account Code (1)         ● Users (72)         ● Time Profile (1)         ● P Route (2)         ● Account Code (1)         ● User Rights (8)         ● Acto Location Request (0)         ● Fill System (1) | Line Number Line Type Line       | SIP Line       Transport       SIP URL       VoIP       T38 Fax       SIP Credenti         Line       Number       17 <ul> <li>ITSP Domain Name</li> </ul> ITSP Domain Name         Prefix <ul> <li>O</li> <li>Country Code</li> <li>International Prefix</li> <li>O</li> </ul> Send Caller ID     None <ul> <li>V</li> <li>REFER Support</li> <li>Outgoing</li> <li>Auto</li> </ul> <ul> <li>Auto</li> </ul> <ul> <li>Auto</li> </ul> <ul> <li>Outgoing</li> <li>Auto</li> </ul> | als In Service Use Tel URI Check OOS Call Routing Method Originator number for Forwarded and twinning calls | X     Cancel     Help |

4. *Configure Transport parameters for the SIP Line.* Select the **Transport** tab.

Configure the following:

- For ITSP Proxy Address, enter the IP address for AudioCodes Mediant 3000.
- For Layer 4 Protocol and Send Port, select UDP and 5060 respectively.
- For Use Network Topology Info, select LAN 2.
- Use default values for other fields.

| 🐮 Avaya IP Office R6.1 Manager 00E007053                                                                                                    | 845B [6.1(5)] [Administrator(Adm                                       | inistrator)]                                                                                                    |           |
|----------------------------------------------------------------------------------------------------|------------------------------------------------------------------------|----------------------------------------------------------------------------------------------------|-----------|
| File Edit View Tools Help                                                                                                    |                                                                        |                                                                                                    |           |
| i 00E00705345B 💌 Line                                                                                                    | • 17 • i                                                               | 2 🖄 - 🗟 📘 🚺 🗸 🎽 🗢 👔                                                                                                    |           |
| IP Offices                                                                                                    | Line                                                                   | 📴 SIP Line - Line 17* 📑 🚽 🗙                                                                                                    | ✔   <   > |
| ♣ BOOTP (4)         ♥ Operator (3)         ♥ Operator (3)         ♥ System (1)         ♥ Extension (54)         ● User (52)         ♥ HunkGroup (1)         ● System (1)         ● User (52)         ♥ HunkGroup (1)         ● Short Code (61)         ● Short Code (61)         ● Therewall Profile (0)         ● Firewall Profile (0)         ● Firewall Profile (1)         ● Provide (2)         ■ Account Code (1)         ■ User Rights (8)         ■ Authorization Code (1)         ● Stocetion Request (0)         ● Ke S11 | Ine Number Line Type Line     17 SIP Line     1 PRI 24 (Universal) PRI | SIP Line Transport SIP URI VoIP T38 Fax SIP Credentials         ITSP Proxy Address         ITSP Proxy Address         IISP Address         IISP Address         IISP Address         IISP Proxy Address         IISP Address         IISP Address         IISP Proxy Address         IISP Address         IISP Address         IISP Address         IISP Address         IISP Address         Separate Registrar             OK | Help      |

5. *Configure SIP URI parameters for the SIP Line.* Select the **SIP URI** tab. Click the **Add** button.

Select Use Internal Data for the Local URI, Contact, and Display Name fields. This tells the system to use the information configured on the SIP tab for each individual user. Enter unused numbers for the Incoming Group and Outgoing Group fields. The Incoming Group field will be used for mapping inbound calls from the SIP trunk to local stations. The Outgoing Group will be used for routing calls externally via the Short Code configured in Step 9. Use default values for all other fields. Click the OK button.

| 🐮 Avaya IP Office R6.1 Manager 00E007053                                                                                                    | 45B [6.1(5)] | [Administrator(Ad                                | lmin | nistrator)]                                                                                                    |                                                                                                    |          |                     |         |                                       |
|----------------------------------------------------------------------------------------------------|--------------|--------------------------------------------------|------|----------------------------------------------------------------------------------------------------|----------------------------------------------------------------------------------------------------|----------|---------------------|---------|---------------------------------------|
| File Edit View Tools Help                                                                                                    |              |                                                  |      |                                                                                                    |                                                                                                    |          |                     |         |                                       |
| i 00E00705345B 🛛 Line                                                                                                    | • 17         | •                                                | 2    | L 🗁 - 🖬   🖪 🔝                                                                                                    | 🔄 🚺 🗸 🖾 🖌                                                                                                    |          |                     |         |                                       |
| IP Offices                                                                                                    |              | Line                                             |      | 2                                                                                                    | SIP Line - I                                                                                                    | Line 17* |                     | 💣 •   🗙 | ✔   <   >                             |
| BOOTP (4)     Operator (3)     Operator (3)     Operator (4)     Operator (4)     Operator (4)     Operator (5)     Operator (5)     Operator (4)     Operator (4)     Operator (5)     Operator (5)     Ope | Line Number  | Line Type L<br>SIP Line<br>PRI 24 (Universal) PI |      | STP Line Transport STP UR<br>Channel Groups<br>1 17 17<br>Edit Channel<br>Via<br>Local URI<br>Contact<br>Display Name<br>PAI<br>Registration<br>Incoming Group<br>Outgoing Group<br>Max Calls per Channel | I VoIP T38 Fax SIP Creder<br>Via Local URI Contac<br>1<br>10.64.21.64<br>Use Internal Data<br>Use Internal Data<br>Use Internal Data<br>Use Internal Data<br>0: <none<br>0: <none><br/>17<br/>17<br/>10</none></none<br> | entials  | Credential Max Call | ;       | Add<br>Remove<br>Edit<br>OK<br>Cancel |
|                                                                                                    | <            | m (:                                             | >    |                                                                                                    |                                                                                                    |          | ОК                  | Cancel  | Help                                  |

#### 6. *Configure VOIP parameters for the SIP Line.* Select the **VOIP URI** tab. Click the **Add** button.

For Compression Mode, select Automatic Select or the desired codec from the drop-down list. Check the Fax Transport Support and Re-invite Supported check boxes.

| 🔚 Avaya IP Office R6.1 Manager 00E007053                                                                                                    | 45B [6.1(5)] [/ | Administrator(Admi                                | nistrator)]                                                                                                |                                                                                            |                                                                                                    |
|----------------------------------------------------------------------------------------------------|-----------------|---------------------------------------------------|----------------------------------------------------------------------------------------------------|--------------------------------------------------------------------------------------------|----------------------------------------------------------------------------------------------------|
| File Edit View Tools Help                                                                                                    |                 |                                                   |                                                                                                    |                                                                                            |                                                                                                    |
| i 00E00705345B 💌 Line                                                                                                    | • 17            | - E.                                              | 2. 🗁 - 🖃 🖪 💽 🔝 🚹 -                                                                                         | / 🛎 🔁 🔞                                                                                    |                                                                                                    |
| IP Offices                                                                                                    | L               | .ine                                              | <b>1</b>                                                                                                   | SIP Line - Line 17*                                                                        | 📸 •   🗙   •   <   >                                                                                            |
| ★ BOOTP (4)         ♥ Operator (3)         ♥ Operator (3)         ♥ System (1)         ↑ Line (2)         ♥ Control Unit (4)         ♥ Extension (54)         ● User (52)         ♥ HuntGroup (1)         ♥ System (1)         ● System (1)         ● System (1)         ● Extension (54)         ● User (52)         ♥ HuntGroup (1)         ● System (1)         ● System (1)         ● Incoming Cal Route (1)         ● Warbert (0)         ● Directory (0)         ● Therewall Profile (1)         ■ IP Route (2)         ▲ Count Code (1)         ■ License (72)         ■ Tunnel (0)         ■ System Rights (8)         ▲ Authorization Code (1)         ■ Ast (1)         ● System (1) | Line Number L   | ine Type Line<br>IP Line<br>RI 24 (Universal) PRI | SIP Line Transport SIP URI VoIP<br>Compression Mode Advance<br>Call Initiation Timeout (s)<br>DTMF Support | Image: T38 Fax_SIP Credentials       d       Automatic Select       4       Image: RFC2833 | VolP Silence Suppression     Fax Transport Support      Re-invite Supported      Use Offerer's Preferred Codec |
|                                                                                                    | <               | >                                                 |                                                                                                    |                                                                                            | OK Cancel Help                                                                                                 |

# 7. Configure T38 Fax parameters for the SIP Line. Select the **T38 Fax** tab.

| 🜃 Avaya IP Office R6.1 Manager 00E007053                                                                                                    | 45B [6.1(5)] | [Administrator                              | (A dm       | inistrator)]                                                                                                    |
|----------------------------------------------------------------------------------------------------|--------------|---------------------------------------------|-------------|----------------------------------------------------------------------------------------------------|
| File Edit View Tools Help                                                                                                    |              |                                             |             |                                                                                                    |
| 00E00705345B 🔹 Line                                                                                                    | • 17         |                                             | - [         |                                                                                                    |
| IP Offices                                                                                                    |              | Line                                        |             | 😰 SIP Line - Line 17* 📸 - 🛛 🗙 🕹 - 🖓 - 🖓                                                                                                    |
| BOOTP (4)     Operator (3)     Operator (3)     Operator (3)     System (1)     Control Unit (4)     Control Unit (4)     Control Uni     Control Uni | <            | Line Type<br>SIP Line<br>PRI 24 (Universal) | Lind<br>PRI | SIP Line       Transport       UDPTL         Redundancy       Image: Constraint of the second second |

Check the Use Default Values check box. Click the OK button.

8. *Configure SIP OPTIONS timer for "keep alive" function* Select **System** in the left panel. Under the **LAN2** tab, select the **Network Topology** tab.

Set the **Binding Refresh Time** to the desired interval which determines the frequency with which OPTIONS messages will be sent to AudioCodes. For **Public IP Address**, enter the Avaya IP Office system IP address. Accept the default values for all other fields. Click the **OK** button.

| 🐮 Avaya IP Office R6.1 Manager 00E007053                                                                                                    | 45B [6.1(5)] [Administrator(Adm | inistrator)]                                                                                                    |                                                                                                    |
|----------------------------------------------------------------------------------------------------|---------------------------------|----------------------------------------------------------------------------------------------------|----------------------------------------------------------------------------------------------------|
| File Edit View Tools Help                                                                                                    |                                 |                                                                                                    |                                                                                                    |
| 00E00705345B • System                                                                                                    | 🔹 00E00705345B                  | 2 🖆 - 🖬 🖪 🔜 🔝 🗸 🎺 🖆                                                                                                    |                                                                                                    |
| IP Offices                                                                                                    | System                          | E 00E00705345B                                                                                                    | $   _{\mathcal{T}} =   _{\mathcal{T}} =   _$ |
| ★ BOOTP (4)         ♥ Operator (3)         ■ DOEDOVCS458         ■ System (1)         ←7 Line (2)         ■ User (52)         ♥ HutKGroup (1)         ♥ Short Code (61)         ● Service (0)         ● RAS (1)         ● Uncoming Call Route (1)         ● WarPort (0)         ● Directory (0)         ● Time Profile (1)         ● Proute (2)         ● Account Code (1)         ● Users (72)         ● Time Profile (1)         ● Proute (2)         ● Account Code (1)         ● Users (72)         ● Time (1)         ● User Rights (8)         ● Acto Location Request (0)         ● Fill System (1) | Name<br>©00E00705345B           | System LANI       LAN2       DNS       Voicemail       Telephony       Directory Services       System Events       SMTP         LAN Settings       VoiP       Network Topology       SIP Registrar       Network Topology       SIP Registrar         Network       Topology       Discovery       STUN Server IP Address       69       90       168       13       STUN Port       3478       3478       3478       3478       3478       3478       3478       3478       3478       3478       3478       3478       3478       3478       3478       3478       3478       3478       3478       3478       3478       3478       3478       3478       3478       3478       3478       3478       3478       3478       3478       3478       3478       3478       3478       3478       3478       3478       3478       3478       3478       3478       3478       3478       3478       3478       3478       3478       3478       3478       3478       3478       3478       3478       3478       3478       3478       3478       3478       3478       3478       3478       3478       3478       3478       3478       3478       3478       3478       3478 | SMDR Twinning VCh < >                                                                                                    |

Configure a short code to route calls to AudioCodes.
 Select Short Code in the left panel. Right click and select New.

During compliance testing, **3xxxx** was entered for the **Code** field. All calls to a 5 digit extension, beginning with a 3, were routed to AudioCodes for further routing. Select **Dial** for the **Feature** field. Enter the period symbol "." for the **Telephone Number** field. Enter the **Outgoing Group** created in **Step 5** for the **Line Group Id** field. Use default values for all other fields. Click the **OK** button.

| Manager 00E00705                                                                                                    | 345B [6.1(5)] [Administrator(Adm                                                                                                    | nistrator)]                                                                                                    |                     |
|----------------------------------------------------------------------------------------------------|----------------------------------------------------------------------------------------------------|----------------------------------------------------------------------------------------------------|---------------------|
| File Edit View Tools Help                                                                                                    |                                                                                                    |                                                                                                    |                     |
| : 00E007053458 • Short Code                                                                                                    | • 3xxxx • i                                                                                                    | 2 🖻 - 🖬 🖪 🔜 🚹 🗸 🖉 📲 🖪                                                                                                    |                     |
| IP Offices                                                                                                    | Short Code                                                                                                    | 🗄 3xxxx: Dial                                                                                                    | 📸 •   🗙   🗸   <   > |
| ♣ BOOTP (4)         ♥ Operator (3)         ♥ Operator (3)         ♥ System (1)         ↑↑ Line (2)         ● Control Unit (4)         ● Extension (54)         ● Line (52)         ♥ HuntGroup (1)         ₱X Short Code (61)         ● System (1)         ● To common Call Route (1)         ● Torectory (0)         ● Therewall Profile (1)         ■ Prectory (0)         ● Therewall Profile (1)         ■ Prectory (0)         ● License (72)         ● License (72)         ● License (72)         ● Code (1)         ● License (1)         ● License (1)         ● The Profile (1)         ● License (1)         ● License (1) | Code         Telephone Number           \$V\$94, N0"10.64.21.95"           \$V\$94, N1"910.64.21.95"           \$V\$950, 64.21.95"           \$V\$950, 64.21.95"           \$V\$950, 64.21.95"           \$V\$950, 64.21.95"           \$V\$950, 64.21.95"           \$V\$950, 710, 151/ERR - "N           \$V\$*50, "1(0), 151/ERR - "N           \$V\$*90, "1'[0), 151/ERR - "N           \$V\$*90, "1'[0], 151/ERR - "N           \$V\$*90, "1'[0]           \$V\$*90, "1'[1"]           \$V\$*90, "1'[1"]           \$V\$*90, "1'[1"]           \$V\$*90, "1'[1"]           \$V\$*90, "1'[1"]           \$V\$*911, N'[1"]           \$V\$*911, N'[1"]           \$V\$*971** N           \$V\$*70*** N           \$V\$*70***           \$V\$*70****           \$V\$*70****           \$V\$*70****           \$V\$*70           \$V\$*71***           \$V\$*74           \$V\$*74           \$V\$*74           \$V\$*74           \$V\$*74           \$V\$*74           \$V\$*74           \$V\$*74           \$V\$*74           \$V\$*74           \$V\$*74           \$V\$*74 <td< td=""><td>Short Code Code Short Code Code Socox Feature Dial  Telephone Number Ine Group Id I7 Cocale Force Account Code Force Authorization Code</td><td>OK Cancel Help</td></td<> | Short Code Code Short Code Code Socox Feature Dial  Telephone Number Ine Group Id I7 Cocale Force Account Code Force Authorization Code | OK Cancel Help      |

#### 10. Create an Incoming Call Route for the Inbound SIP calls.

Select Incoming Call Route in the left panel. Right-click and select New.

Enter the following:

- Any Voice for the Bearer Capability field.
- The Incoming Group created for the URI in Step 5 in the Line Group Id field.
- Use default values for all other fields.

| 🕼 Avaya IP Office R6.1 Manager 00E00705345B [6.1(5)] [Administrator(Administrator)]                                                                                                    |                                  |                                                                                                    |                                                                        |           |           |
|----------------------------------------------------------------------------------------------------|----------------------------------|----------------------------------------------------------------------------------------------------|------------------------------------------------------------------------|-----------|-----------|
| File Edit View Tools Help                                                                                                    |                                  |                                                                                                    |                                                                        |           |           |
| i 00E00705345B 🔹 Incoming Call Route                                                                                                    | ▼ 17 <b>▼</b> !!                 | 2. 🗁 - 🖬   🖪 🔝 🛃                                                                                                    | 1 🗸 🖉 🗲 🔟                                                              |           |           |
| IP Offices                                                                                                    | Incoming Call Route              |                                                                                                    | 17                                                                     | 🚽 - 🔁     | ✓   <   > |
| <ul> <li>BOOTP (4)</li> <li>♥ Operator (3)</li> <li>♥ Operator (3)</li> <li>♥ Operator (3)</li> <li>♥ System (1)</li> <li>-{ 1 Line (2)</li> <li>♥ Control Unit (4)</li> <li>♥ Extension (54)</li> <li>♥ User (52)</li> <li>♥ HuntGroup (1)</li> <li>♥ Short Code (61)</li> <li>♥ Short Code (61)</li> <li>♥ Short Code (61)</li> <li>♥ Brevoile (0)</li> <li>♥ Freeval Profile (0)</li> <li>♥ Freeval Profile (0)</li> <li>♥ Freeval Profile (1)</li> <li>♥ User Rights (8)</li> <li>■ Authorization Code (1)</li> <li>♥ Authorization Code (1)</li> <li>♥ Ats (1)</li> <li>♥ Ats Location Request (0)</li> <li>♥ E911 System (1)</li> </ul> | Line Group Id Incoming Number De | Standard Voice Recording Bearer Capability<br>Line Group Id<br>Incoming Number<br>Incoming Sub Address<br>Incoming CLI<br>Locale<br>Priority<br>Tag<br>Hold Music Source | Destinations Any Voice 17 17 1- 10 10 10 10 10 10 10 10 10 10 10 10 10 |           |           |
|                                                                                                    |                                  |                                                                                                    |                                                                        | OK Cancel | Help      |

- Next, navigate to the **Destinations** tab and enter the period symbol "." for the Destination field. The "." is used to match the Incoming Number field.
- Click the **OK** button.

| 🐮 Avaya IP Office R6.1 Manager 00E007053                                                                                                    | 45B [6.1(5)] [Administrator(Admi | inistrator)]                                                                        |             |                     |
|----------------------------------------------------------------------------------------------------|----------------------------------|-------------------------------------------------------------------------------------|-------------|---------------------|
| File Edit View Tools Help                                                                                                    |                                  |                                                                                     |             |                     |
| 00E00705345B Tincoming Call Route                                                                                                    | • 17 •                           | 🌲 🖆 🗸 🖪 💽 🔜 🖌 🗳 差                                                                   | <b>*</b>    |                     |
| IP Offices                                                                                                    | Incoming Call Route              | XXX III                                                                             | 17          | 📸 -   🗙   🗸   <   > |
| <ul> <li>BOOTP (4)</li> <li>Operator (3)</li> <li>Operator (3)</li> <li>Operator (3)</li> <li>Operator (3)</li> <li>Operator (3)</li> <li>System (1)</li> <li>-{7} Line (2)</li> <li>User (52)</li> <li>HuntGroup (1)</li> <li>Short Code (61)</li> <li>Short Code (61)</li> <li>Freval Profile (0)</li> <li>Freval Profile (0)</li> <li>Freval Profile (1)</li> <li>PR oute (2)</li> <li>Count Code (1)</li> <li>User Rights (8)</li> <li>-¥ APS (1)</li> <li>License (72)</li> <li>Tunnel (0)</li> <li>User Rights (8)</li> <li>-¥ APS (1)</li> <li>Short Code (1)</li> <li>RAS (1)</li> <li>User Rights (8)</li> <li>-¥ APS (1)</li> <li>Authorization Code (1)</li> <li>FS 11 System (1)</li> </ul> | Line Group Id Incoming Number De | Standard     Voice Recording     Destinations       TimeProfile       Default Value | Destination | Fallback Extension  |
|                                                                                                    |                                  |                                                                                     |             | OK Cancel Help      |

11. After making the changes, click on the floppy disk icon to push the changes to the IP Office system and have them take effect. Changes will not take effect until this step is completed. \*\* NOTE \*\* This may cause a reboot of Avaya IP Office resulting in service disruption.

# 6. Configure AudioCodes Mediant 3000 e-SBC

This section provides the procedures for configuring the AudioCodes Mediant 3000 e-SBC. It is assumed that the craft person has proper knowledge of the AudioCodes e-SBC usage, configuration, support, and experience with the product platform. The following information is derived from the product manuals and is referenced only as a general guide. Configuration of the e-SBC will vary for each specific customer environment; however, AudioCodes has provided screenshots (and called-out specific fields on each screen with "arrows"), to show the configuration used during compliance testing.

All of the configuration shown in this section can be completed using the AudioCodes Mediant 3000 e-SBC web interface. From a browser, enter the IP address of the e-SBC and log in with the appropriate credentials.

#### 6.1. Configure IP Routing Network Parameters

Ensure the IP Routing is set properly for the support of the routing for the each network that is intended to interwork.

Add an Index with Application Type of OAMP + Media + Control and ensure the Interface Mode is set to IPv4, and the IP Address of the unit is in the IP Address field. Also ensure the Default Gateway is set properly for the operation.

| Median                                                                                                    | t 3000     | Submit                     | O Burn                                                                                                  | Device Actions  | Home 6             | 🔞 Help 🛛 😁 Log o | ff      |                |
|----------------------------------------------------------------------------------------------------|------------|----------------------------|----------------------------------------------------------------------------------------------------|-----------------|--------------------|------------------|---------|----------------|
| Configuration Maintenance Status<br>& Diagnostics                                                                                                    | Multiple I | nterface Table             |                                                                                                    |                 |                    |                  |         |                |
| Scenarios Search                                                                                                    | Note: Sele | ect row index to modify th | e relevant row.                                                                                         |                 |                    |                  |         |                |
| O Basic O Full                                                                                                    |            | Add Index                  |                                                                                                    |                 |                    | Done             |         |                |
| System                                                                                                    | Index      | Application Type           | Interface Mode                                                                                          | IP Address      | Prefix Length      | Gateway          | VLAN ID | Interface Name |
| Billinetwork                                                                                                    | 0 0        | OAMP + Media + Control     | IPv4 Manual                                                                                             | 10.64.21.90     | 24                 | 10.64.21.1       | 1       | Voice          |
| P Routing Table CTP Settings CTP Settings CTP Settings CNNS Settings Internal DNS Table CTP M Colgital PCM Settings System Timing CSystem Timing CSystem Timing CSystem Settings Settings CSystem Settings CSystem Settings CSystem Settings CSystem Settings CSystem Settings CSS Settings CSS Settings CSS Settings CSS Settings Settings Set |            |                            | <ul> <li>VLAN Mode</li> <li>Native VLAN ID</li> <li>Network Physic</li> <li>IP Interface Str</li> </ul> | al Separation [ | Disable<br>Disable |                  |         |                |
| Applications Enabling                                                                                                    |            |                            |                                                                                                    |                 |                    |                  |         |                |

Once the administration is completed for the data segment, submit, Burn to Flash, and restart the device. Navigate to the **Maintenance Actions** page (**Management** tab > **Management Configuration** menu > **Maintenance Actions**).

• Under the **Reset Configuration** group, from the **Burn To FLASH** drop-down list, select **Yes**, and then click the **Reset** button. The Burn to flash will save the configuration and will allow the unit to recover from future resets in the configuration saved.

The device's new configuration (i.e., global IP address) is saved (burned) to the flash memory and the device performs a reset. The Web interface session terminates, as it's no longer accessible using the blade's private IP address.

| Reset Board                            | Reset    |
|----------------------------------------|----------|
| Burn To FLASH                          | Yes 💌    |
| Graceful Option                        | No 💌     |
|                                        |          |
| V LOCK / UNLOCK                        |          |
| Lock                                   | LOCK     |
| Graceful Option                        | No 💌     |
| Current Admin State                    | UNLOCKED |
|                                        |          |
| <ul> <li>Save Configuration</li> </ul> |          |
| Burn To FLASH                          | BURN     |

Ensure the **IP Routing Table** is set properly for the support of the routing for the each network that is intended to interwork.

|                                                                                                    | lediant 3  | 000 |               | Submit              | O Burn                | Device Actions     | •      | Home              | ( Help         |
|----------------------------------------------------------------------------------------------------|------------|-----|---------------|---------------------|-----------------------|--------------------|--------|-------------------|----------------|
| Configuration Maintenance Status & Diagnostics                                                                                                    |            | F   | IP Ro         | outing Table        |                       |                    |        |                   |                |
| Scenarios Search                                                                                                    |            | #   | Delete<br>Row | Destination IP Addr | ress Prefix<br>Length | Gateway IP Address | Metric | Interface<br>Name | Status         |
| ⊖Basic ⊙Full                                                                                                    | $\bigcirc$ | 1   |               | 0.0.0               | 0                     | 10.64.21.1         | 1      | Voice             | Active         |
| • System                                                                                                    |            | 2   |               | 10.64.21.0          | 24                    | 10.64.21.90        | 0      | Voice             | Active         |
| - VoIP                                                                                                    |            | 3   |               | 11.3.9.0            | 30                    | 11.3.9.1           | 0      |                   | Active         |
| Bill Network                                                                                                    |            | 4   |               | 127.0.0.0           | 8                     | 127.0.0.1          | 1      |                   | Active         |
| IP Routing Table                                                                                                    |            | 5   |               | 127.0.0.1           | 32                    | 127.0.0.1          | 0      |                   | Active         |
| QoS Settings                                                                                                    |            | 6   |               | 10.64.20.0          | 24                    | 10.64.20.1         | 1      | Voice             | Inactive       |
| GDNS<br>DNS Settings<br>Internal DNS Table<br>Internal SRV Table                                                                                                    |            |     |               |                     | Deleti                | e Selected Entries |        |                   |                |
| BOTDM & Timing                                                                                                    |            |     | Add           | a new table entry   | Drafiy Longth         | Cataway ID Address |        | tetrie I :        | Interface Name |
| Digital PCM Settings                                                                                                    |            | F   | Destil        | 1                   | 6                     | Gateway IP Address | , ,    | ieurie .          | interrace Name |
| System Timing<br>Destination<br>Destination<br>Des |            |     |               | R                   | A                     | .dd New Entry      |        | R                 |                |

#### 6.2. Enable SBC functionality

Open the **Applications** page (**Configuration** tab > **VoIP** menu > **Applications Enabling**) to configure the SBC functionality.

- Configure the parameter **Enable SBC Application** to **Enabled**.
- Click the **Submit** button to save your changes.
- Save the changes to flash memory. This is performed by selecting the **Burn** button at the top of the page. This is referred to as, "Saving Configuration", and will be referenced as such throughout this document.
- Notice the "Lightning Bolt" **5**. All items marked with this symbol require a reset to take effect. Reset the device as noted previously in **Section 6.1**. Once the device is reset with the SBC application enabled, a submenu within the VoIP menu will appear.

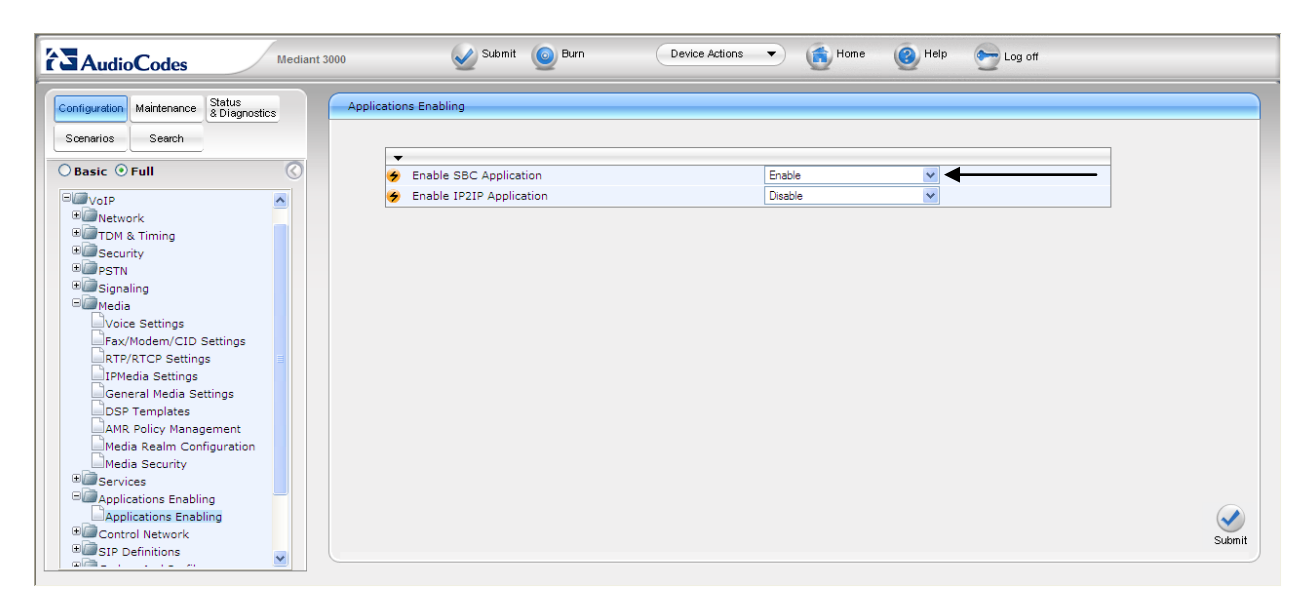

#### 6.3. Configure Media Realm

Open the Media Realm Configuration page (Configuration tab > VoIP menu > Media submenu > Media Realm Configuration submenu) to configure the Media Realm settings.

- Configure the parameters as required.
- Click the **Submit** button to save your changes.
- Save the changes to flash memory, refer to "Saving Configuration" as shown in Section 6.2

| AudioCodes Mediant                        | t 3000 Submit                        | i Burn              | Device Actions      | Home (           | 📀 Help 🛛 🐑 Log off           |                        |
|-------------------------------------------|--------------------------------------|---------------------|---------------------|------------------|------------------------------|------------------------|
| Configuration Maintenance Status          | SIP Media Realm Table                |                     |                     |                  |                              |                        |
| Scenarios Search                          | Note: Select row index to modify the | relevant row.       |                     |                  |                              | Basic Parameter List 🔺 |
| O Basic O Full                            | Add Index                            |                     |                     |                  |                              |                        |
| Corport                                   | Index Media Realm Name               | IPv4 Interface Name | IPv6 Interface Name | Port Range Start | Number Of Media Session Legs | Port Range End         |
| Network                                   | 1 O LanRealm                         | Voice               | None                | 6000             | 10                           | 6090                   |
| TDM & Timing     Security     BORSTN      | 🗲 Default Media Realm                | Name                |                     |                  |                              |                        |
| Signaling     Media                       |                                      |                     |                     |                  |                              |                        |
| Voice Settings                            |                                      |                     |                     |                  |                              |                        |
| RTP/RTCP Settings                         |                                      |                     |                     |                  |                              |                        |
| IPMedia Settings                          |                                      |                     |                     |                  |                              |                        |
| DSP Templates                             |                                      |                     |                     |                  |                              |                        |
| AMR Policy Management                     |                                      |                     |                     |                  |                              |                        |
| Media Realm Configuration                 |                                      |                     |                     |                  |                              |                        |
| • @Services                               |                                      |                     |                     |                  |                              |                        |
| Applications Enabling     Control Network |                                      |                     |                     |                  |                              | $\checkmark$           |
| SIP Definitions                           |                                      |                     |                     |                  |                              | Submit                 |

#### 6.4. Configure Signaling Routing Domains (SRD) Table

Open the **SRD Table** page (**Configuration** tab > **VoIP** menu > **Control Network** submenu > **SRD Table** submenu) to configure the device's SRD table.

- Select an index that is unused "Not Exist".
- Configure the parameters as required.
- Click the **Submit** button to save your changes.
- Save the changes to flash memory, refer to "Saving Configuration" as shown in Section 6.2
- Repeat the process for the required SRD(s).
- Ensure that there is a unique SRD name which is bound to a Media Realm created previously.

| Mediant 3000                                                                                                    | Submit 🙆 Burn Devi                                                                                         | ce Actions 🔻 👩 Home 🔞 Help 💽 Log off                                                 |               |
|----------------------------------------------------------------------------------------------------|----------------------------------------------------------------------------------------------------|--------------------------------------------------------------------------------------|---------------|
| Configuration Maintenance Status<br>Scenarios Search                                                                                                 | RD Settings                                                                                                |                                                                                      |               |
| Basic © Full<br>© Bignaling<br>© Media<br>Voice Settings<br>Fax/Modem/CID Settings<br>RTP/RTCP Settings<br>Prov/Media Settings                       | SRD Index     Common Parameters     SRD Name     Media Realm     SBC Parameters      IP Group Status Table | 1 - LanSRD       LanSRD       LanSRD       LanRealm                                  |               |
| General Media Settings<br>DSP Templates<br>AMR Policy Management<br>Media Realm Configuration<br>Media Security<br>Bio Services<br>Services Explaina | iP Interface Table                                                                                         |                                                                                      | Remove Submit |
| Applications Enabling<br>Control Network<br>SDT Table<br>SIP Interface Table<br>Proxy Sets Table<br>NAT Translation Table                            | Add Note: Select row button to modify Network Interface Voice S                                            | he relevant row.<br>Application Type UDP Port TCP Port TLS Port<br>BC 5060 5060 5061 |               |

#### 6.5. Configure SIP Interfaces

Create an interface in the **SIP Interface Table** (**Configuration** tab > **VoIP** menu > **Control Network** submenu > **SIP Interface Table**). Ensure the Network Interface name used for the new index matches the name used in the initial settings for IP Settings. This is the interface for the SBC Application.

| AudioCodes Mediant                                | 3000 🖉 Submit 🙆 Burn Device Actions 🔻 🚯 Home 🔞 Help 😁 Log off           |
|---------------------------------------------------|-------------------------------------------------------------------------|
| Configuration Maintenance Status<br>& Diagnostics | SIP Interface Table                                                     |
| Scenarios Search                                  | Note: Select row index to modify the relevant row.                      |
| O Basic ⊙ Full                                    | Add                                                                     |
| System                                            | Index Network Interface Application Type UDP Port TCP Port TLS Port SRD |
| Network                                           | 0 O Voice SBC 5060 5061 1                                               |
| TDM & Timing                                      |                                                                         |
| Security     PSTN                                 |                                                                         |
| • Signaling                                       |                                                                         |
| Media     Services                                |                                                                         |
| Applications Enabling                             |                                                                         |
| Control Network                                   |                                                                         |
| SIP Interface Table                               |                                                                         |
| IP Group Table                                    |                                                                         |
| Proxy Sets Table                                  |                                                                         |
| INAT Translation Table     Image: SIP Definitions |                                                                         |
| Coders And Profiles                               |                                                                         |
| BORNAND IP to IP                                  |                                                                         |
| ⊕ IP Media                                        |                                                                         |

#### 6.6. Configure the IP Group Table Settings

Open the **IP Group Table** page (**Configuration** tab > **VoIP** menu > **Control Network** submenu > **IP Group Table**) to configure the IP Group(s) and their respective parameters.

- Configure an unused IP Group index and assign its appropriate parameters as required.
- Click the **Submit** button to save your changes.
- Repeat previous two steps for the required amount of IP Groups needed.
- To save the changes to flash memory, refer to "Saving Configuration" as shown in **Section 6.2**

| figuration Maintenance & Diagnostics | IP Group Table                         |                | Deals Deves should be |
|--------------------------------------|----------------------------------------|----------------|-----------------------|
| enarios Search                       |                                        |                | Basic Parameter List  |
| Basic 💿 Full                         | -<br>Index                             | 1              |                       |
| System                               | L                                      |                | ·                     |
| VoIP                                 | ✓ Common Parameters                    |                |                       |
| Network                              | Туре                                   | SERVER 🗸       |                       |
| TDM & Timing                         | Description                            | AvayaPublic    |                       |
| Security                             | Proxy Set ID                           | 1              |                       |
| Signaling                            | SIP Group Name                         | avaya.com      |                       |
| Media                                | Contact User                           | avaya.com      |                       |
| Services                             | 🗲 SRD                                  | 1              |                       |
| Applications Enabling                | 🗲 Media Realm                          | Lan Realm      |                       |
| Control Network                      | IP Profile ID                          | 0              |                       |
| SIR Interface Table                  |                                        |                |                       |
| IP Group Table                       | <ul> <li>Gateway Parameters</li> </ul> |                |                       |
| Proxy Sets Table                     | Always Use Route Table                 | No             |                       |
| NAT Translation Table                | Routing Mode                           | Not Configured |                       |
| SIP Definitions                      | SIP Re-Routing Mode                    | Contended U    |                       |

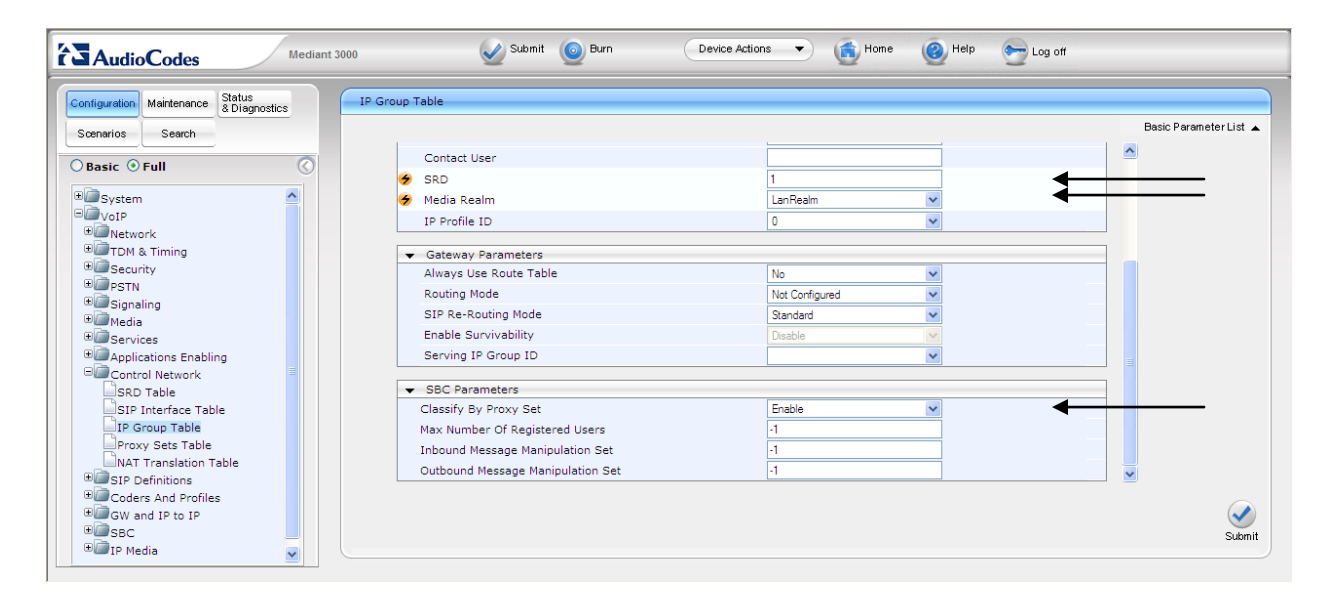

| iguration Maintenance & Diagnostics | IP Group Table         |                       |     |                      |
|-------------------------------------|------------------------|-----------------------|-----|----------------------|
| narios Search                       |                        |                       |     | Basic Parameter List |
| asic 💿 Full                         | ▼<br>Index             | 2                     | ▼ ◆ | <u> </u>             |
|                                     |                        |                       |     |                      |
| VoIP                                | ✓ Common Parameters    |                       |     |                      |
| Network                             | Туре                   | SERVER                | ▼   |                      |
| TDM & Timing                        | Description            | AvayaPrivate          |     |                      |
| Security                            | Proxy Set ID           | 2                     | × 4 |                      |
| Signaling                           | SIP Group Name         | avaya.com             |     |                      |
| Media                               | Contact User           | avaya.com             |     |                      |
| Services                            | 🗲 SRD                  | 1                     |     |                      |
| Applications Enabling               | 🗲 Media Realm          | LanRealm              | ✓   |                      |
| Control Network                     | IP Profile ID          | 0                     | ~   |                      |
| SIP Interface Table                 |                        |                       |     |                      |
| IP Group Table                      | Gateway Parameters     | NI .                  |     |                      |
| Proxy Sets Table                    | Always use Route Table | No<br>No Conformation | ×   |                      |
| NAT Translation Table               | Rodding Mode           |                       | ×   | ~                    |
| SIP Definitions                     | SIE KE-ROUTING MODE    | Standard              |     |                      |
| General Parameters                  |                        |                       |     | G                    |

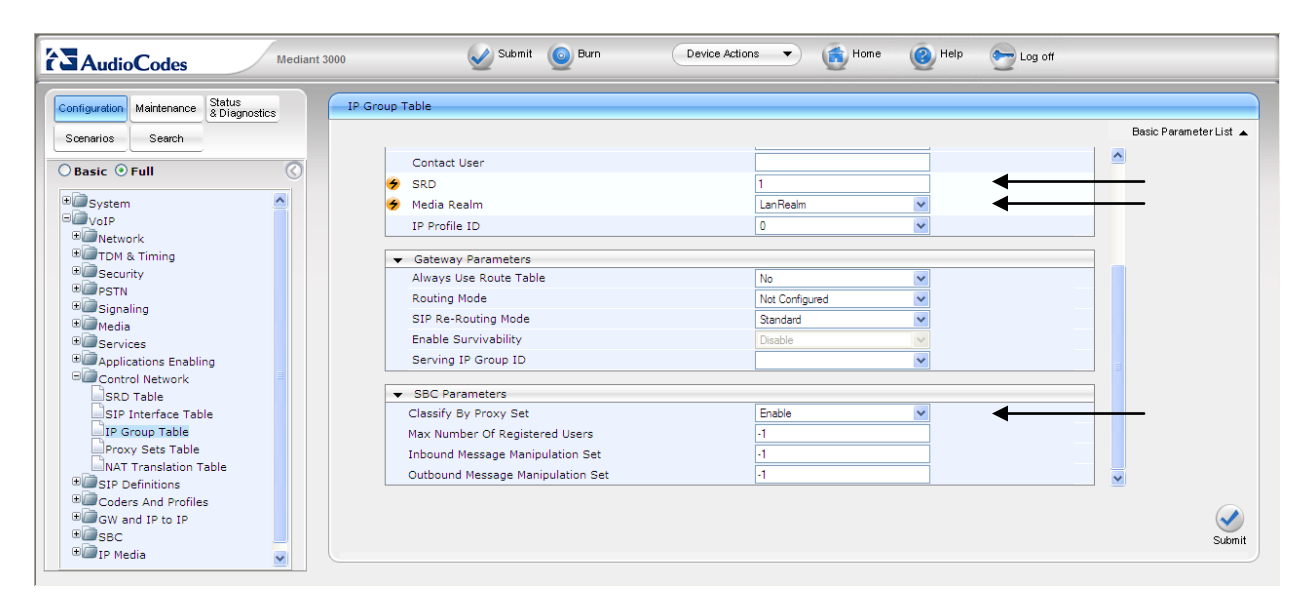

#### 6.7. Configure Proxy Set Indices

The use of Proxy Set index is utilized for identifying the specific Proxy (or set of proxy devices) for a respective IP Group Indice (reference **Section 6.6** as an example: IP Group 1 is serviced by IP Proxy Set 1). Configure an unused Proxy Set Index and identify the IP address of the proxy for which calls will be routed. Do this for each unique IP group.

Open the **IP Group Table** page (**Configuration** tab > **VoIP** menu > **Control Network** submenu > **Proxy Sets Table**) to configure the Proxy Set(s) and their respective parameters:

- Configure a Proxy Set ID specified in the IP Group Table previous section and assign its appropriate parameters as required. (Note: 10.64.21.64 is the IP address of Avaya IP Office at the Enterprise site. 10.64.20.31 is the IP address of Session Manager at the simulated 2<sup>nd</sup> site)
- Click the **Submit** button to save your changes.
- Repeat previous two steps for the required amount of Proxy Set IDs needed.
- To save the changes to flash memory, refer to "Saving Configuration" as shown in **Section 6.2**

| Mediant 1                                         | 1000 - MSBG      | Submit 🧕 Burn 🛛 🖸           | evice Actions 🔹 💼 H | ome 📀 Help | Eog off |       |
|---------------------------------------------------|------------------|-----------------------------|---------------------|------------|---------|-------|
| Configuration Maintenance Status<br>& Diagnostics | Proxy Sets Table |                             |                     |            | ~       |       |
| Search                                            |                  | Proxy Set ID                | 1                   | *          | ◀───    |       |
| ◯ Basic ④ Full                                    |                  |                             |                     | _          |         |       |
| VoiP                                              |                  | Proxy Address               | Transport Type      |            |         |       |
| Retwork                                           |                  | 1 10.64.20.31               | ~                   |            |         |       |
| ± U TDM                                           |                  | 2                           | ~                   |            |         |       |
| # Security                                        |                  |                             |                     | -          |         |       |
| T Circular                                        |                  |                             |                     | _          |         |       |
| T Madia                                           |                  | 4                           | ~                   |            |         |       |
| Gervices                                          |                  | 5                           | ~                   |            |         |       |
| Applications Enabling                             |                  |                             |                     |            |         |       |
| B Control Network                                 |                  |                             |                     |            |         |       |
| SRD Table                                         |                  | •                           |                     |            |         |       |
| SIP Interface Table                               |                  | Enable Proxy Keep Alive     | Disable             | ~          |         |       |
| IP Group Table                                    |                  | Proxy Keep Alive Time       | 60                  |            |         |       |
| Proxy Sets Table                                  |                  | Proxy Load Balancing Method | Disable             | ~          |         |       |
| NAT Translation Table                             |                  | Is Proxy Hot Swap           | No                  | *          |         |       |
| U SIP Definitions                                 |                  |                             | ;                   |            |         |       |
| Coders And Profiles                               |                  |                             |                     |            | 6       |       |
| There                                             |                  |                             |                     |            | S.      | en it |
| TR Media                                          |                  |                             |                     |            |         | Sint  |
| Data                                              |                  |                             |                     |            |         |       |
|                                                   |                  |                             |                     |            |         |       |

| ▼                           |                |   |
|-----------------------------|----------------|---|
| Enable Proxy Keep Alive     | Disable        | * |
| Proxy Keep Alive Time       | 60             |   |
| Proxy Load Balancing Method | Disable        | ~ |
| Is Proxy Hot Swap           | No             | ~ |
| Proxy Redundancy Mode       | Not Configured | * |
| 🗲 SRD Index                 | 1              | • |
| Classification Input        | IP only        | ✓ |

Solution & Interoperability Test Lab Application Notes ©2011 Avaya Inc. All Rights Reserved.

| Mediant 1                                                                                                    | 1000 - MSBG      | Submit 🙆 Burn 🛛 🔍 Dev                            | ice Actions 🔹 💼 H | ome 🔞 Help | Eog off  |         |
|----------------------------------------------------------------------------------------------------|------------------|--------------------------------------------------|-------------------|------------|----------|---------|
| Configuration Maintenance Status<br>& Diagnostics<br>Search                                                                                                    | Proxy Sets Table | ▼<br>Proxy Set ID                                | 2                 | ~          | <b>▲</b> |         |
| Basic O Full  System  System  Network  Social Social Soci |                  | Proxy Address 1 10.64.21.64 2 3 4 5 5            | Transport Ty<br>V | pe         | 4        |         |
| Control Network                                                                                                    |                  | ▼<br>Enable Proxy Keep Alive                     | Disable           | ~          |          |         |
| SIP Interface Table                                                                                                    |                  | Proxy Keep Alive Time                            | 60                |            |          |         |
| Proxy Sets Table                                                                                                    |                  | Proxy Load Balancing Method<br>Is Proxy Hot Swap | No                | *<br>*     | ~        |         |
| Advanced Parameters     Advanced Parameters     Account Table     Proxy & Registration     Broxy & Registration                                                                                                    |                  |                                                  |                   |            |          | Sulomit |

| •                           |                |   |
|-----------------------------|----------------|---|
| Enable Proxy Keep Alive     | Disable        | * |
| Proxy Keep Alive Time       | 60             |   |
| Proxy Load Balancing Method | Disable        | * |
| Is Proxy Hot Swap           | No             | * |
| Proxy Redundancy Mode       | Not Configured | * |
| 🗲 SRD Index                 | 1              |   |
| Classification Input        | IP only        | ✓ |

#### 6.8. Configure SIP General Parameters

Open the **SIP General Parameters** page (**Configuration** tab > **VoIP** menu > **SIP Definitions** submenu > **General Parameters**) to configure the general SIP protocol parameters.

- Configure the parameters as required. (Note: Transport protocol UDP and Port 5060 were used for communication with Avaya IP Office).
- Click the **Submit** button to save your changes.
- To save the changes to flash memory, refer to "Saving Configuration" as shown in **Section 6.2**

| narios Search         |                           |                           | Dasic Farainieter Lis. |
|-----------------------|---------------------------|---------------------------|------------------------|
|                       |                           |                           |                        |
|                       | SIP General               | 0.0.0                     |                        |
|                       | DRACK Made                | 0.0.00                    |                        |
| System                | PRACK Mode                | Supported V               |                        |
| VoIP                  |                           |                           |                        |
| TDM & Timing          | Enable Early Media        |                           |                        |
| Security              | 183 Message Behavior      | Progress                  |                        |
| PSTN                  | Session-Expires Time      | 0                         |                        |
|                       | Minimum Session-Expires   | 90                        |                        |
| Media                 | Session Expires Method    | Re-INVITE 💌               |                        |
| Services              | Asserted Identity Mode    | Disabled 🗸                |                        |
| Applications Enabling | Fax Signaling Method      | No Fax                    |                        |
| Control Network       | Detect Fax on Answer Tone | Initiate T.38 on Preamble |                        |
| SIP Definitions       | SIP Transport Type        | UDP 🗸                     |                        |
| Advanced Parameters   | SIP UDP Local Port        | 5060                      | ←                      |
| Account Table         | SIP TCP Local Port        | 5060                      |                        |
| Proxy & Registration  | SIP TLS Local Port        | 5061                      |                        |
| Accunting Settings    | 5 11 0100                 | N 11 11                   | ×                      |
| Account Fable         | SIP TLS Local Port        | 5061                      | <b>v</b>               |

| Mediant                                        | 3000 🖉 Submit 🧿 Burn                   | Device Actions 🔹 💰 Home 🔞 Help 🕞 Log of |                        |
|------------------------------------------------|----------------------------------------|-----------------------------------------|------------------------|
| Configuration Maintenance Status & Diagnostics | SIP General Parameters                 |                                         |                        |
| Scenarios Search                               |                                        |                                         | Basic Parameter List 🔺 |
|                                                | Enable SIPS                            | Disable 🗸                               | <u>^</u>               |
| O Basic 💿 Full                                 | Enable TCP Connection Reuse            | Enable                                  |                        |
| €@System                                       | TCP Timeout                            | 0                                       |                        |
| PVoIP                                          | SIP Destination Port                   | 5060                                    | <hr/>                  |
| Network                                        | Use user=phone in SIP URL              | Yes                                     |                        |
| TDM & Timing                                   | Use user=phone in From Header          | No                                      |                        |
|                                                | Use Tel URI for Asserted Identity      | Disable                                 |                        |
| Ginaling                                       | Tel to IP No Answer Timeout            | 180                                     |                        |
| €@Media                                        | Enable Remote Party ID                 | Disable                                 |                        |
| Gervices                                       | Add Number Plan and Type to RPI Header | Yes                                     |                        |
| Applications Enabling                          | Enable History-Info Header             | Disable                                 |                        |
| Control Network                                | Use Source Number as Display Name      | No                                      |                        |
| General Parameters                             | Use Display Name as Source Number      | No                                      |                        |
| Advanced Parameters                            | Enable Contact Restriction             | Disable                                 |                        |
| Account Table                                  | Play Ringback Tone to IP               | Don't Play                              |                        |
| Proxy & Registration                           | Play Ringback Tone to Tel              | Prefer IP                               |                        |
| Accunting Settings                             |                                        |                                         |                        |
| Coders And Profiles                            |                                        |                                         |                        |
| ⊕ B SBC                                        |                                        |                                         | Submit                 |
| 🗉 🗐 IP Media 🔍                                 |                                        |                                         | Submit                 |
| e                                              |                                        |                                         |                        |

#### 6.9. Configure Proxy & Registration

Open the **Proxy & Registration** page (**Configuration** tab > **VoIP** menu > **SIP Definitions** submenu > **Proxies & Registration**) to configure the proxy and registration parameters.

- Configure the parameters as required.
- Click the **Submit** button to save your changes.
- To save the changes to flash memory, refer to "Saving Configuration" as shown in **Section 6.2**

| figuration Maintenance Status & Diagnostics | Proxy & Registration             |                  |                        |
|---------------------------------------------|----------------------------------|------------------|------------------------|
| enarios Search                              | Re-registration Timing [%]       | 50               | Basic Parameter List 🔺 |
| Basic 💿 Full                                | Registration Retry Time          | 30               |                        |
|                                             | Registration Time Threshold      | 0                |                        |
| Security                                    | Re-register On INVITE Failure    | Disable          |                        |
| PSTN                                        | ReRegister On Connection Failure | Disable          |                        |
| Signaling                                   | Gateway Name                     | avava.com        | <b></b>                |
| Media                                       | Gateway Registration Name        |                  |                        |
| Services                                    | DNS Query Type                   | A-Record         |                        |
| Control Network                             | Proxy DNS Query Type             | A-Becord         |                        |
| SRD Table                                   | Number of RTX Before Hot-Swap    | 3                |                        |
| SIP Interface Table                         | Use Gateway Name for OPTIONS     | No               | =                      |
| IP Group Table                              | User Name                        |                  |                        |
| Proxy Sets Table                            | Deservand                        | Defects Deserved |                        |
| NAT Translation Table                       | Password                         |                  |                        |
| General Parameters                          | Chonce                           | Default_Chonce   |                        |
| Advanced Parameters                         | Registration Mode                | Per Gateway      |                        |
| Account Table                               | Challenge Caching Mode           | None             |                        |
| Proxy & Registration                        |                                  |                  |                        |
| Accunting Settings                          | ſ                                |                  |                        |

#### 6.10. Configure General Settings

Open the **General Settings** page (**Configuration** tab > **VoIP** menu > **SBC** submenu > **General Settings**) to configure the general SBC parameters.

- Configure the parameters as required.
- Allowing of Unclassified calls is optional. All calls were classified by IP Group Index.
- Click the **Submit** button to save your changes.
- To save the changes to flash memory, refer to "Saving Configuration" as shown in **Section 6.2**

| figuration Maintenance Status                                                              | General Settings              |                  |   |                      |
|--------------------------------------------------------------------------------------------|-------------------------------|------------------|---|----------------------|
| enarios Search                                                                             | -                             |                  |   | Basic Parameter List |
| Basic 💿 Full                                                                               | Transcoding Mode              | Only If Required | × |                      |
| Applications Enabling                                                                      | SBC Registration Time         | 0                |   |                      |
| Control Network                                                                            | SBC No Answer Timeout         | 600              |   |                      |
| SIP Definitions                                                                            | SBC GRUU Mode                 | AsProxy          | * |                      |
| General Parameters                                                                         | Minimum Session-Expires [sec] | 0                |   |                      |
| Account Table                                                                              | Allow Unclassified Calls      | Allow            |   |                      |
| Accunting Settings<br>Coders And Profiles<br>Coders Group Settings<br>Tel Profile Settings |                               |                  |   |                      |
| Gw and IP to IP<br>SBC<br>General Settings<br>Admission Control<br>Allowed Coders Group    |                               |                  |   |                      |

#### 6.11. Configure Coders

Open the **Coders** page for the SBC application (**Configuration** tab > **VoIP** menu > **SBC** submenu > **Allowed Coders Group**) to configure the device's SBC Allowed coders.

- From the Coder Name drop-down list, select the required coder.
- Repeat steps for the next optional coders.
- Click the **Submit** button to save your changes.
- To save the changes to flash memory, refer to "Saving Configuration" as shown in **Section 6.2**

| figuration Maintenance Status<br>8 Diagnostics A<br>enarios Search | llowed Coders Group     |            |   |
|--------------------------------------------------------------------|-------------------------|------------|---|
| Basic 📀 Full                                                       | Allowed Coders Group ID |            |   |
|                                                                    | Allowed Coders Group ID | 0          |   |
| Applications Enabling                                              |                         |            |   |
| Control Network                                                    |                         |            |   |
| General Parameters                                                 |                         |            |   |
| Advanced Parameters                                                |                         | Coder Name |   |
| Advanced Parameters                                                |                         | G.711A-law |   |
| Provy & Peristration                                               |                         | G.711U-law |   |
| Accurting Settings                                                 |                         | G.729      |   |
| Coders And Profiles                                                |                         | ×          |   |
| Coders                                                             |                         |            |   |
| Coders Group Settings                                              |                         |            |   |
| Tel Profile Settings                                               |                         | ×          |   |
| IP Profile Settings                                                |                         | ×          |   |
| GW and IP to IP                                                    |                         |            |   |
| Desec .                                                            |                         |            |   |
| General Settings                                                   |                         |            | _ |
| Admission Control                                                  |                         |            | ~ |
| Allowed Coders Group                                               |                         |            |   |
|                                                                    |                         |            | ( |
| H Maniaulations and                                                |                         |            | × |

#### 6.12. Configure IP to IP Routing Table

Open the **IP to IP Routing Table** page (**Configuration** tab > **VoIP** menu > **SBC** submenu > **Routing SBC** submenu > **IP to IP Routing Table**) to configure IP2IP routing rules.

The figures below shows the following configured outbound IP routing rules:

- **Rule 1:** If the incoming message originates from Source IP Group "1" and is associated with a call (Invite), then the call will be routed to a Destination IP Group of "2" and an SRD of "1".
- Rule 2: If the incoming message is not associated with a call and originates from Source IP Group "1", then terminate the message to the internal device. This is set to support the "Options" message as a heartbeat with the SBC returning a 200 OK rather than sending the received "Options" message to the terminating route.
- **Rule 3:** If the incoming message originates from Source IP Group "2" and is associated with a call (Invite), then the call will be routed to a Destination IP Group of "1" and an SRD of "1".
- Rule 4: If the incoming message is not associated with a call and originates from Source IP Group "2", then terminate the message to the internal device. This is set to support the "Options" message as a heartbeat with the SBC returning a 200 OK rather than sending the received "Options" message to the terminating route.
  - From the **Routing Index** drop-down list, select the range of entries that you want to add.
  - Configure the outbound IP routing rules according to the table below.
  - Click the **Submit** button to apply your changes.
  - To save the changes to flash memory, refer to "Saving Configuration" as shown in **Section 6.2**

|                                                                                                    |                |                               |             |                                |                  | 3           |                  |
|----------------------------------------------------------------------------------------------------|----------------|-------------------------------|-------------|--------------------------------|------------------|-------------|------------------|
| Configuration Maintenance Status & Diagnostics                                                                                                    | IP2IP Rou      | ting Table                    |             |                                |                  |             |                  |
| Scenarios Search                                                                                                    | Note: Sele     | ct row index to modify the re | levant row. |                                |                  |             |                  |
| Basic 🛛 Full                                                                                                    |                | Add                           |             |                                |                  |             |                  |
| General Parameters                                                                                                    | Index IP<br>ID | ip Source Username Prefix     | Source Host | Destination Username<br>Prefix | Destination Host | RequestType | Destination Type |
| Proxy & Registration                                                                                                    | 1 0 1          | •                             | •           | ¢                              | •                | INVITE      | IP Group         |
| Coders And Profiles                                                                                                    | 2 () 1         | *                             | *           | •                              | ÷                | Al          | Dest Address     |
| Coders                                                                                                    | 3 () 2         | •                             | •           | •                              | •                | INVITE      | IP Group         |
| Coders Group Settings                                                                                                    | 4 0 2          | *                             | *           | •                              | *                | AI          | Dest Address     |
| IP Profile Settings     IP Profile Settings     General Settings     Admission Control     Allowed Coders Group     Cassification Table     If to IP Routing Table     Alternative Routing Reasons     Manipulations SBC     Te Media | <              |                               |             |                                |                  |             |                  |

Solution & Interoperability Test Lab Application Notes ©2011 Avaya Inc. All Rights Reserved.

| onfiguration Maintenance Status<br>& Diagnostics<br>Scenarios Search                                                                                                    | IP2IP Ro | uting Table<br>ect row index to mod | lify the relev                | ant row.              |                     |                  |                               |                              |
|----------------------------------------------------------------------------------------------------|----------|-------------------------------------|-------------------------------|-----------------------|---------------------|------------------|-------------------------------|------------------------------|
| Basic 💿 Full                                                                                                    |          | Add                                 |                               |                       |                     |                  |                               |                              |
| General Parameters                                                                                                    | uestType | Destination Type                    | Destination<br>IP Group<br>ID | Destination SRD<br>ID | Destination Address | Destination Port | Destination Transport<br>Type | Alternative Route<br>Options |
| Proxy & Registration                                                                                                    |          | IP Group                            | 2                             | 1                     |                     | 0                |                               | Route Row                    |
| Coders And Profiles                                                                                                    |          | Dest Address                        | -1                            |                       | internal            | 0                |                               | Route Row                    |
| Coders                                                                                                    |          | IP Group                            | 1                             | 1                     |                     | 0                |                               | Route Row                    |
| Coders Group Settings                                                                                                    |          | Dest Address                        | -1                            |                       | intemal             | 0                |                               | Route Row                    |
| IP Profile Settings<br>IP Profile Settings<br>SBC<br>General Settings<br>Admission Control<br>Admission Control<br>Allowed Coders Group<br>Classification Table<br>IP to IP Routing Table<br>Atternative Routing Reasons<br>Control Reasons<br>Control Re | <        |                                     |                               |                       |                     |                  |                               |                              |

#### 6.13. Configure IP Media Settings

Open the IP Media Settings page (Configuration tab > VoIP menu > IP Media submenu > IP Media Settings) to configure the IP Media Settings.

- Configure the IP Media Settings according to the required amount of supported sessions.
- Click the **Submit** button to save your changes.
- To save the changes to the flash memory, refer to "Saving Configuration" as shown in Section 7.2
- Reset the device to ensure the media resources are properly reserved.

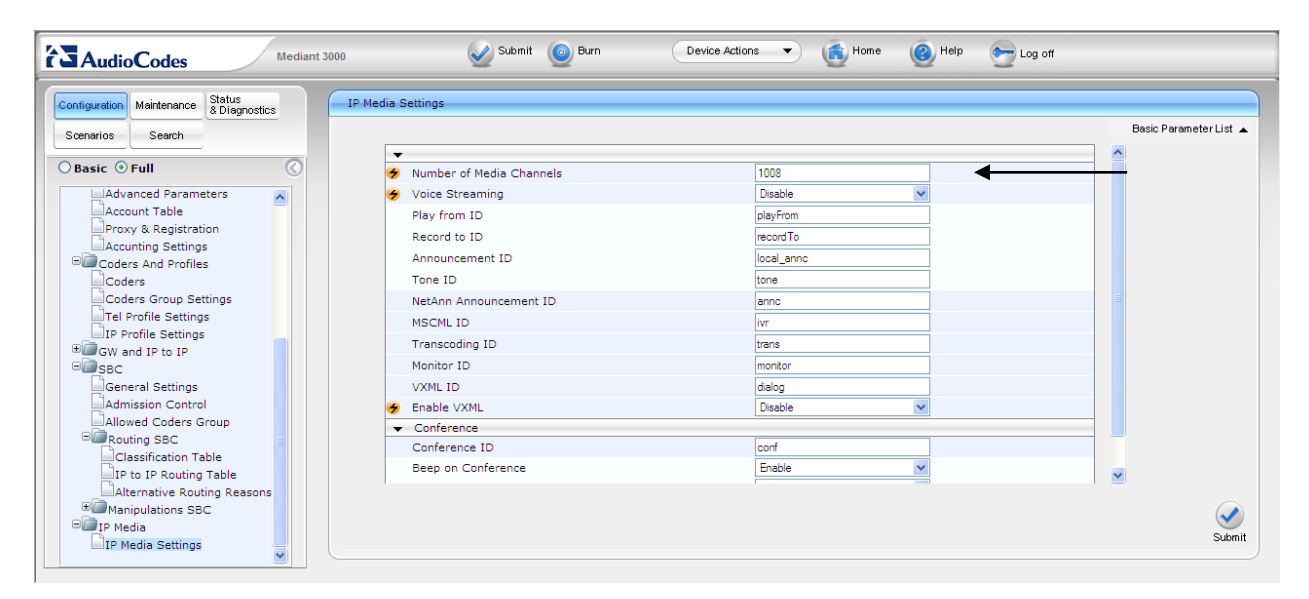

#### 6.14. Configure SRD Table

Open the **SRD Table** page (**Configuration** tab > **VoIP** menu > **Control Network** submenu > **SRD Table** submenu) to view and confirm the device's intended SRD tables and respective routing interdependencies:

- Select the index that was created earlier.
- Insure the configured parameters are set as required.
- Click the IP Group Status Table and Proxy Sets Status Table sections to expand.
- Ensure the entries match that of the datafill entered.

Ensure the **Network Interface** name used for the new index matches the name used in the initial settings for IP Settings. This is the interface for the SBC Application.

| Mediant 30                                                                                                    | 100 Submit 🙆 Burn 🕞                                             | vice Actions 🔹 💼 Home 🕜 Help 🐑 Log off                            |               |
|----------------------------------------------------------------------------------------------------|-----------------------------------------------------------------|-------------------------------------------------------------------|---------------|
| Configuration Maintenance Status<br>& Diagnostics<br>Scenarios Search                                                                                                    | SRD Settings                                                    |                                                                   |               |
| Basic O Full  Description  Description  Desc | SRD Index Common Parameters SRD Name Media Realm ASD Parameters | LanSRD     LanSRD     LanSRD     LanSRD     LanRealm              |               |
| General Media Settings<br>DSP Templates<br>AMR Policy Management<br>Media Realm Configuration<br>Media Security                                                                                                    |                                                                 |                                                                   | Remove Submit |
| Applications Enabling                                                                                                    | SIP Interface Table Add Note: Select row button to modi         | ty the relevant row.                                              |               |
| SIDU Table<br>SIP Interface Table<br>IP Group Table<br>Proxy Sets Table                                                                                                    | Network Interface     Vaice                                     | Application Type UDP Port TCP Port TLS Port<br>SBC 5060 5060 5061 |               |

| <b>•</b> | IP Group | Status Table |                 |               |                        |
|----------|----------|--------------|-----------------|---------------|------------------------|
| Index    | сТуре    | Description  | Proxy set<br>ID | SIP group nan | IP<br>ne profile<br>ID |
| 1        | SERVER   | AvayaPublic  | 1               |               | 0                      |
| 2        | SERVER   | AvayaPrivate | 2               |               | 0                      |

- If Heartbeating is required by the device, ensure that the value is set accordingly in the Proxy Set Indices. Note that during compliance testing, the SBC was only configured to respond to OPTIONS messages from Avaya IP Office and the 2<sup>nd</sup> site with a 200K (as described in Section 6.12).
- Ensure that there is a unique SRD name which is bound to a Media Realm created previously.

| Index | Enable Proxy Keep Alive |  |  |  |
|-------|-------------------------|--|--|--|
| 1     | Disable                 |  |  |  |
| 2     | Disable                 |  |  |  |

#### 6.15. ini File

For completeness, the AudioCodes Mediant 3000 e-SBC ini configuration file (with its appropriate parameters) that was used during compliance testing is shown below:

```
;****************
;** Ini File **
·*****
```

[SYSTEM Params]

 $PM\_VEDSPUtil = '1,43,48,15'$ SyslogServerIP = 10.64.21.100 EnableSyslog = 1

[BSP Params]

PCMLawSelect = 3 RoutingTableDestinationsColumn = 10.64.21.0, 10.64.20.0 RoutingTableDestinationPrefixLensColumn = 16, 16 RoutingTableGatewaysColumn = 10.64.21.1, 10.64.20.1

[ControlProtocols Params]

AdminStateLockControl = 0

[MGCP Params]

[MEGACO Params]

EP\_Num\_0 = 0 EP\_Num\_1 = 1 EP\_Num\_2 = 1 EP\_Num\_3 = 0 EP\_Num\_4 = 0

[PSTN Params]

[SS7 Params]

[Voice Engine Params]

CNGDetectorMode = 1

[WEB Params]

LogoWidth = '145' HTTPSCipherString = 'RC4:EXP' WanMgmtHttpPort = 80

[SIP Params]

MEDIACHANNELS = 1008 GWDEBUGLEVEL = 5 SIPGATEWAYNAME = 'avaya.com' FAXCNGMODE = 1 ALLOWUNCLASSIFIEDCALLS = 1 ENABLESBCAPPLICATION = 1 SBCMAXFORWARDSLIMIT = 70

[SCTP Params]

[VXML Params]

[IPsec Params]

[Audio Staging Params]

[SNMP Params]

[Video Params]

MJH; Reviewed: SPOC 4/5/2011

```
*** TABLE InterfaceTable ***
[InterfaceTable]
FORMAT InterfaceTable Index = InterfaceTable ApplicationTypes, InterfaceTable InterfaceMode,
InterfaceTable IPAddress, InterfaceTable PrefixLength, InterfaceTable Gateway,
InterfaceTable VlanID, InterfaceTable InterfaceName;
InterfaceTable 0 = 6, 10, 10.64.21.90, 24, 10.64.21.1, 1, Voice;
[\InterfaceTable]
; *** TABLE DspTemplates ***
; This table contains hidden elements and will not be exposed.
; This table exists on board and will be saved during restarts
 *** TABLE CpMediaRealm ***
[CpMediaRealm]
FORMAT CpMediaRealm Index = CpMediaRealm MediaRealmName, CpMediaRealm IPv4IF,
CpMediaRealm IPv6IF, CpMediaRealm PortRangeStart, CpMediaRealm MediaSessionLeg,
CpMediaRealm_PortRangeEnd;
CpMediaRealm 1 = LanRealm, Voice, 6000, 10, 6090;
[\CpMediaRealm]
; *** TABLE ProxyIp ***
```

;

```
[ ProxyIp ]
FORMAT ProxyIp_Index = ProxyIp_IpAddress, ProxyIp_TransportType, ProxyIp_ProxySetId;
ProxyIp 0 = 10.64.20.31, -1, 1;
ProxyIp 1 = 10.64.21.64, -1, 2;
```

```
[\ProxyIp]
```

```
; *** TABLE IpProfile ***
```

#### . , .,

[ IpProfile ] FORMAT IpProfile Index = IpProfile ProfileName, IpProfile IpPreference, IpProfile CodersGroupID, IpProfile IsFaxUsed, IpProfile JitterBufMinDelay, IpProfile JitterBufOptFactor, IpProfile IPDiffServ, IpProfile SigIPDiffServ, IpProfile SCE, IpProfile RTPRedundancyDepth, IpProfile RemoteBaseUDPPort, IpProfile CNGmode, IpProfile VxxTransportType, IpProfile NSEMode, IpProfile IsDTMFUsed, IpProfile PlayRBTone2IP, IpProfile EnableEarlyMedia, IpProfile ProgressIndicator2IP, IpProfile EnableEchoCanceller, IpProfile CopyDest2RedirectNumber, IpProfile MediaSecurityBehaviour, IpProfile CallLimit, IpProfile DisconnectOnBrokenConnection, IpProfile FirstTxDtmfOption, IpProfile SecondTxDtmfOption, IpProfile RxDTMFOption, IpProfile EnableHold, IpProfile InputGain, IpProfile VoiceVolume, IpProfile AddIEInSetup, IpProfile SBCExtensionCodersGroupID, IpProfile MediaIPVersionPreference, IpProfile TranscodingMode, IpProfile SBCAllowedCodersGroupID, IpProfile SBCAllowedCodersMode, IpProfile SBCMediaSecurityBehaviour, IpProfile SBCRFC2833Behavior, IpProfile SBCAlternativeDTMFMethod, IpProfile SBCAssertIdentity, IpProfile AMDSensitivityParameterSuit, IpProfile AMDSensitivityLevel, IpProfile AMDMaxGreetingTime, IpProfile AMDMaxPostSilenceGreetingTime, IpProfile SBCDiversionMode, IpProfile SBCHistoryInfoMode; -1, 0, 0, 0, 0, -1, 0, 8, 300, 400, -1, -1;

[ \IpProfile ]

```
*** TABLE ProxySet ***
```

[ ProxySet ]

FORMAT ProxySet\_Index = ProxySet\_EnableProxyKeepAlive, ProxySet\_ProxyKeepAliveTime, ProxySet\_ProxyLoadBalancingMethod, ProxySet\_IsProxyHotSwap, ProxySet\_SRD, ProxySet\_ClassificationInput, ProxySet\_ProxyRedundancyMode; ProxySet 0 = 0, 60, 0, 0, 0, 0, 0, -1; ProxySet 1 = 0, 60, 0, 0, 1, 0, -1; ProxySet 2 = 0, 60, 0, 0, 1, 0, -1;

```
[\ProxySet]
```

```
*** TABLE IPGroup ***
```

[ IPGroup ]

FORMAT IPGroup\_Index = IPGroup\_Type, IPGroup\_Description, IPGroup\_ProxySetId, IPGroup\_SIPGroupName, IPGroup\_ContactUser, IPGroup\_EnableSurvivability, IPGroup\_ServingIPGroup, IPGroup\_SipReRoutingMode, IPGroup\_AlwaysUseRouteTable, IPGroup\_RoutingMode, IPGroup\_SRD, IPGroup\_MediaRealm, IPGroup\_ClassifyByProxySet, IPGroup\_ProfileId, IPGroup\_MaxNumOfRegUsers, IPGroup\_InboundManSet, IPGroup\_OutboundManSet, IPGroup\_ContactName; IPGroup 1 = 0, AvayaPublic, 1, avaya.com, avaya.com, 0, -1, 0, 0, -1, 1, LanRealm, 1, 0, -1, -1, -1, ; IPGroup 2 = 0, AvayaPrivate, 2, avaya.com, avaya.com, 0, -1, 0, 0, -1, 1, LanRealm, 1, 0, -1, -1, -1, ; IPGroup 3 = 0, , -1, , 0, -1, 0, 0, -1, 2, , 1, 0, -1, -1, -1, ;

[ \IPGroup ]

```
; *** TABLE IP2IPRouting ***
```

```
,
.
,
```

[ IP2IPRouting ]

FORMAT IP2IPRouting\_Index = IP2IPRouting\_SrcIPGroupID, IP2IPRouting\_SrcUsernamePrefix, IP2IPRouting\_SrcHost, IP2IPRouting\_DestUsernamePrefix, IP2IPRouting\_DestHost, IP2IPRouting\_RequestType, IP2IPRouting\_DestType, IP2IPRouting\_DestIPGroupID, IP2IPRouting\_DestSRDID, IP2IPRouting\_DestAddress, IP2IPRouting\_DestPort, IP2IPRouting\_DestTransportType, IP2IPRouting\_AltRouteOptions; IP2IPRouting 1 = 1, \*, \*, \*, \*, 1, 0, 2, 1, 0, -1, 0; IP2IPRouting 2 = 1, \*, \*, \*, \*, 0, 1, -1, -1, internal, 0, -1, 0; IP2IPRouting 3 = 2, \*, \*, \*, \*, 0, 1, -1, -1, internal, 0, -1, 0;

[\IP2IPRouting]

; \*\*\* TABLE SIPInterface \*\*\* ;

[ SIPInterface ] FORMAT SIPInterface\_Index = SIPInterface\_NetworkInterface, SIPInterface\_ApplicationType, SIPInterface\_UDPPort, SIPInterface\_TCPPort, SIPInterface\_TLSPort, SIPInterface\_SRD; SIPInterface 0 = Voice, 2, 5060, 5060, 5061, 1;

```
[\SIPInterface]
```

```
; *** TABLE SRD ***
;
```

[ SRD ]

```
FORMAT SRD Index = SRD Name, SRD MediaRealm, SRD IntraSRDMediaAnchoring,
SRD BlockUnRegUsers, SRD MaxNumOfRegUsers, SRD EnableUnAuthenticatedRegistrations;
SRD 1 = LanSRD, LanRealm, 0, 0, -1, 1;
[\SRD]
 *** TABLE CodersGroup0 ***
[CodersGroup0]
FORMAT CodersGroup0 Index = CodersGroup0 Name, CodersGroup0 pTime,
CodersGroup0 rate, CodersGroup0 PayloadType, CodersGroup0 Sce;
CodersGroup0 0 = g711Alaw64k, 20, 0, -1, 0;
CodersGroup0 1 = g711Ulaw64k, 20, 0, -1, 0;
CodersGroup0 2 = g729, 20, 0, -1, 0;
[\CodersGroup0]
 *** TABLE AllowedCodersGroup0 ***
[ AllowedCodersGroup0 ]
FORMAT AllowedCodersGroup0 Index = AllowedCodersGroup0 Name;
AllowedCodersGroup0 0 = g711Alaw64k;
AllowedCodersGroup0 1 = g711Ulaw64k;
AllowedCodersGroup0 2 = g729;
[\AllowedCodersGroup0]
 *** TABLE StaticRouteTable ***
[StaticRouteTable]
FORMAT StaticRouteTable Index = StaticRouteTable InterfaceName,
StaticRouteTable Destination, StaticRouteTable PrefixLength, StaticRouteTable Gateway,
StaticRouteTable Description;
StaticRouteTable 1 = Voice, 10.64.20.0, 24, 10.64.20.1, ;
[\StaticRouteTable]
```

# 7. Verification Steps

The proper installation/configuration of both the AudioCodes Mediant 3000 and Avaya IP Office can be tested by placing inbound and outbound calls between two sites via the Mediant 3000. Verify that the calls are routed properly, the calls can be answered with 2-way talk paths, and that the calls can be terminated properly.

# 8. Conclusion

The AudioCodes Mediant 3000 passed compliance testing. These Application Notes describe the procedures required to configure the AudioCodes Mediant 3000 to interoperate with Avaya IP Office to support the network shown in **Figure 1**, where IP Office connects to the Mediant 3000 using a SIP trunk.

## 9. Additional References

Product documentation for Avaya products may be found at <u>http://support.avaya.com</u>.
[1] *IP Office Installation*, Issue 22h, December 2010, Document Number 15-601042
[2] *IP Office Manager*, Issue 25k, January 2011, Document Number 15-601011

Additional IP Office documentation can be found at: [3] <u>http://marketingtools.avaya.com/knowledgebase/</u>

Product documentation for the AudioCodes Mediant 3000 e-SBC can be found at <u>http://www.audiocodes.com/support</u>.

[4] LTRT-26901\_SIP\_CPE\_Release\_Notes\_Ver.\_6.2.pdf

[5] LTRT-52306\_SIP\_CPE\_Product\_Reference\_Manual\_Ver\_6.2.pdf

[6] LTRT-94707\_Mediant\_3000\_SIP-MGCP-MEGACO\_Installation\_Manual\_Ver.\_6.2.pdf

[7] LTRT-89709\_Mediant\_3000\_SIP\_User's\_Manual\_Ver\_6.2.pdf

#### ©2011 Avaya Inc. All Rights Reserved.

Avaya and the Avaya Logo are trademarks of Avaya Inc. All trademarks identified by  $\mathbb{R}$  and <sup>TM</sup> are registered trademarks or trademarks, respectively, of Avaya Inc. All other trademarks are the property of their respective owners. The information provided in these Application Notes is subject to change without notice. The configurations, technical data, and recommendations provided in these Application Notes are believed to be accurate and dependable, but are presented without express or implied warranty. Users are responsible for their application of any products specified in these Application Notes.

Please e-mail any questions or comments pertaining to these Application Notes along with the full title name and filename, located in the lower right corner, directly to the Avaya DevConnect Program at <u>devconnect@avaya.com</u>.